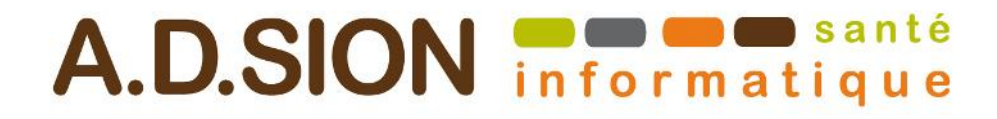

# Facturation des actes de télémédecine

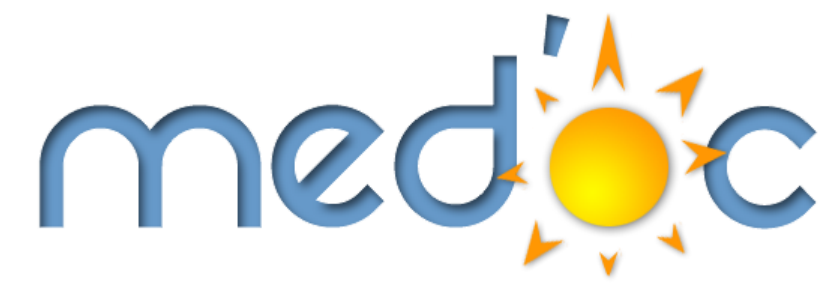

ADSION Info Santé Future Building II 1280, Avenue des platanes Boirargues 34970 LATTES

## **1** Historique du document

### 1.1 Emplacement du document

Ce document n'est valide que le jour où il a été imprimé. Toute reproduction ou diffusion sans l'accord de son auteur est formellement interdite.

### 1.2 Niveau de confidentialité

Public = utilisateurs et tiers, distributeurs, éditeur <del>Restreint = distributeurs et partenaires</del> <del>Interne = éditeur</del>

#### **1.3** Historique des révisions

| Date de révision | Résumé des changements                                                     | Auteur |
|------------------|----------------------------------------------------------------------------|--------|
| 16/03/2020       | Génération du document                                                     | GJ     |
| 19/03/2020       | Ajout mémoriser l'acte dans la liste perso + prise en charge exo3-<br>100% | GJ     |
| 19/03/2020       | Ajout indication RAC 0€ patient sur TC et TCG                              | GJ     |
| 27/03/2020       | Elargissement exo3 à tous les actes de téléconsultation                    | GJ     |
|                  |                                                                            |        |
|                  |                                                                            |        |
|                  |                                                                            |        |

| A.D.SION informatique | Date d'édition : 27/03/2020 | V 1.3 | Page : 2 - 12 |
|-----------------------|-----------------------------|-------|---------------|
|                       |                             |       |               |

#### Sommaire

| Fac | ctura | tion des actes de télémédecine          | .1 |
|-----|-------|-----------------------------------------|----|
| 1   | His   | torique du document                     | 2  |
|     | 1.1   | Emplacement du document                 | 2  |
|     | 1.2   | Niveau de confidentialité               | 2  |
|     | 1.3   | Historique des révisions                | 2  |
| 2   | Cor   | nment facturer les actes TC-TCG-TE1-TE2 | 4  |

## 2 Comment facturer les actes TC-TCG-TE1-TE2

Pré-requis : Medoc version 2.3.2.3 minimum Pas de carte vitale dans le lecteur Avoir la CPS du médecin pour qui on facture dans le lecteur. Pas de CPE ou carte d'un autre PS.

Cliquez sur le bouton FSE à partir du menu latéral.

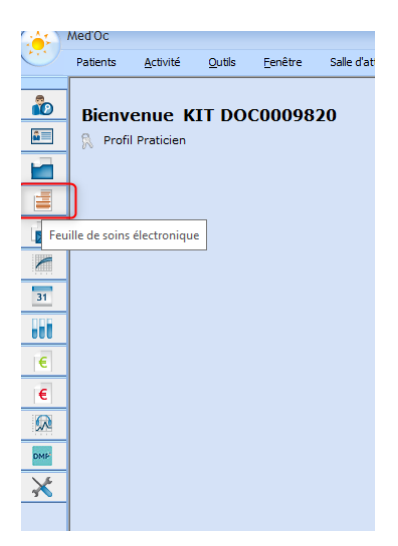

Si le patient est connu, tapez son nom/prénom pour le trouver.

S'il n'existe pas, saisissez NOM PRENOM NSS et DATE de NAISSANCE puis cliquez sur nouveau patient.

|                          | n d'une feuille de soins         | 1                                       |                                                | 2                                                       |
|--------------------------|----------------------------------|-----------------------------------------|------------------------------------------------|---------------------------------------------------------|
|                          | TEST                             | Téléconsultation                        | 1 55 55 55 555 555 01/01/2000 Numéro           | Nouveau patient                                         |
| ¢ ¢                      | Nom                              | <sup>‡</sup> Prénom                     | N° Sécurité sociale <sup>†</sup> Né(e) le      | <sup>e</sup> Numéro <sub>q</sub> <sup>e</sup> Praticien |
| Politesse :              | ▼ Nom : TES                      | ST                                      | Prénom : Téléconsult                           | Né(e) le : 01/01/2000                                   |
| Nº Secu :                | 1 55 55 555 555 09 Type          | e d'immatriculation : Assuré 🗸          | Rang gémellaire : 1 Qualité : 00               | 0 Assuré 🗸                                              |
| Caisse de<br>Dépa        | rattachement                     | <b>•</b>                                | Type de feuille de soins<br>Sécurisée Dégradée | Papier                                                  |
| Information(s) absente(s | d régime : Caisse de rattachemer | t : N° centre : Code caisse Code centre |                                                |                                                         |

Vérifiez les informations de la caisse de rattachement. Ces informations doivent vous être fournies par le patient ou être déjà présentes car mémorisées lors d'une lecture de carte vitale dans le passé. Cliquez ensuite sur Dégradée.

| A.D.SION informatique | Date d'édition : 27/03/2020 | V 1.3 | Page : 4 - 12 |
|-----------------------|-----------------------------|-------|---------------|
|-----------------------|-----------------------------|-------|---------------|

|   | Création d'une feuille de soins                                                                                                    | . Ξ Σ |
|---|----------------------------------------------------------------------------------------------------|-------|
|   | Recherche<br>TEST Téléconsultation 1 55 55 555 01/01/2000 Numéro Nouveau patient                                                                                                    |       |
|   | Nom <sup>e</sup> Prénom N° Sécurité sociale <sup>e</sup> Né(e) le <sup>e</sup> Numéroq <sup>e</sup> Praticien <sup>a</sup>                                                                                                    |       |
|   | Politesse :         •         Nom :         TEST         Prénom :         Téléconsultation         Né(e) le :         01/01/2000           N° Secu :         1 55 55 555 555         09         Type d'immatriculation :         Assuré •         Rang gémellaire :         0         Qualité :         00 Assuré • |       |
| 1 | Caisse de rattachement<br>Département : <a href="https://www.eave-statchement">N° centre : 0000</a><br>Type de feuille de soins<br>Sécurisée Dégradée Papier<br>2                                                                                                    | *     |

L'ADRi se déclenche et récupère les informations du bénéficiaire. Sinon, la fenêtre suivante s'ouvre.

Choisissez 100% si liés ALD XXXX sinon Autres cas non exonérés

| Selection de la couverture du patient 📃 📼 🗙                                                                                                    |
|----------------------------------------------------------------------------------------------------|
| $\bigcirc$                                                                                                    |
| Couverture présente sur l'attestation papier                                                                                                    |
| tibellé 🏻 🖓 🖬                                                                                                    |
| 100 % si liés ALD XXXXXX Sinon<br>Autres cas non exonérés                                                                                                |
| Non exonéré                                                                                                    |
| Autres cas taux régime général                                                                                                    |
| Autres cas taux régime général                                                                                                    |
| Pas d'exo taux régime général<br>100 % si liés ALD XXXXX sinon<br>taux rég. Local frontalier<br>taux rég. Local frontalier<br>taux rég. Local frontalier |
| 100 %                                                                                                    |
| Taux Alsace-Moselle                                                                                                    |
| Taux Alsace-Moselle                                                                                                    |
| Utiliser le code couverture en base, issu d'une précédente lecture Vitale ou requête ADR                                                                 |
| Natura de la pièce justificative                                                                                                    |
| L'assuré n'a présenté aucune pièce justificative                                                                                                    |
| 9/ -                                                                                                    |
| Date de validité de la pièce justificative 📰 Code de l'organisme 🖾                                                                                       |
| Taux Alsace Moselle   non O oui AME Non   Keichten Selectionner                                                                                          |
|                                                                                                    |

Répondez à la question du rapport avec l'ALD.

| Selection de | e la couverture du patient X                                                                                                    |
|--------------|----------------------------------------------------------------------------------------------------|
|              | les soins sont-ils en rapport avec le protocole ALD ?                                                                           |
| 6            | Si tous les actes ne sont pas en rapport avec l'ALD, choisissez Non<br>Vous pourrez sélectionner l'exonération pour chaque acte |
|              | <u>O</u> ui <u>N</u> on                                                                                                    |

| Page : 5 - 12 | V 1.3 | Date d'édition : 27/03/2020 | A.D.SION informatique |
|---------------|-------|-----------------------------|-----------------------|

Vérifiez que vous êtes bien en Feuille de Soins dégradée, les informations habituelles du contexte des soins.

Pour info, si vous n'êtes pas le médecin traitant, vous pouvez choisir URGENCE.

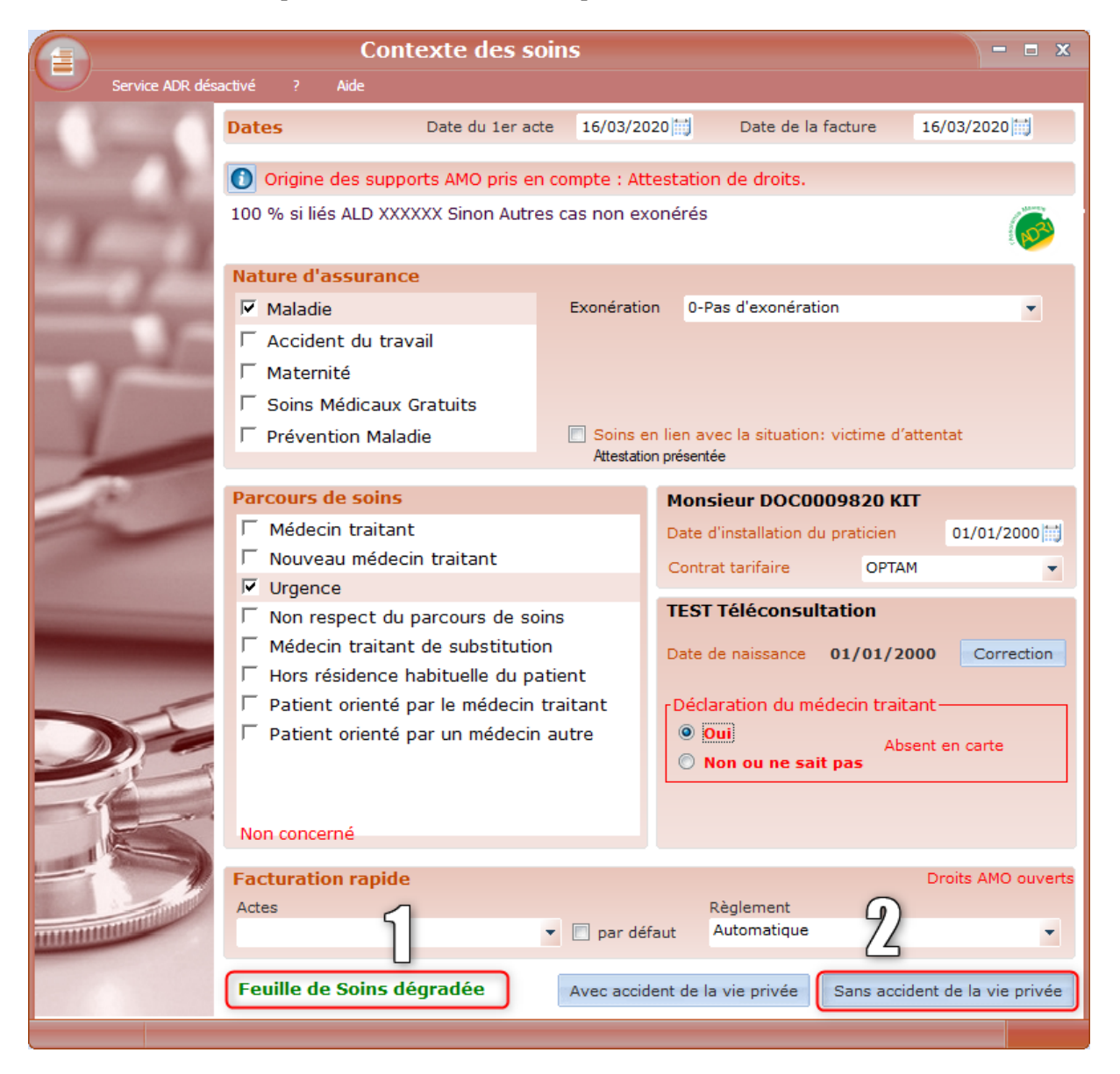

Rendez-vous dans l'onglet ACTES NGAP.

Pour les télé-expertises TE1 et TE2, cliquez sur le bouton i dans la date de prescription puis renseignez pour le PS qui demande l'expertise, son N° de facturation RPPS NOM PRENOM et SPECIALITE + conventionnement. Ces informations doivent figurer sur l'ordonnance.

| Facture N°00000002 du 16/03/2020 - TEST Sms - 1 11 11 11 111 111 20                                                                                                    | ×                                                                                                    |
|----------------------------------------------------------------------------------------------------|----------------------------------------------------------------------------------------------------|
| NATURE D'ASSURANCE ET PARCOURS DE SOINS MEDECIN                                                                                                    | FACTURE                                                                                                    |
| MALADIE         CABINET M DOC000982           Accident causé par un tiers         V Non           V         Accident rausé par un tiers                                                              | date de prescription                                                                                                    |
| URGENCE                                                                                                    | Entente préalable                                                                                                    |
|                                                                                                    |                                                                                                    |
| ACTES EFFECTUES                                                                                                    |                                                                                                    |
| Actes pré-paramétrés Actes NGAP Actes CCAM Acte Prescription Date Quantité Lettre clef Coeffi 16/03/2020                                                                                             | Pata Acte Hono. Dépass. Total                                                                                                    |
| Majorations     PRESCRIPTION       Nuit     Prescripteur       Férié     Type       Urgence     Idate de prescripteur Libéral       Majoration conseillées     Idate de prescription                 | Autre informations                                                                                                    |
| Majoration(s) sélection                                                                                                    | TOTAL 0,00                                                                                                    |
| Dépassement       Remboursement         Montant       Qualificatif de dépense         0,00       •         Compléments       •         Entente préalable       Date         Actes non soumis       • | TIERS PAYANT         Image: Second colspan="2">FSE en hors tiers-payant transmise à MGEN AUDE centre 1111         Image: L'assuré(e) n'a pas payé la part obligatoire         Image: Pas de part complémentaire         Image: L'assuré(e) n'a pas payé la part complémentaire |
| Feuille de Soins papier     Date du jour 16/03/2020 []]     E Feuille                                                                                                    | L'assure(e) n'a pas paye la part complementaire                                                                                                    |

Pour les téléconsultations, TC pour les spécialistes TCG pour les médecins généralistes

Choisissez ensuite l'acte dans la liste déroulante Lettre Clef

| Page : 7 - 12 | V 1.3 | Date d'édition : 27/03/2020 | A.D.SION |
|---------------|-------|-----------------------------|----------|

| Option       Affichage       ?       Aide         NATURE D'ASSURANCE ET PARCOURS DE SOINS       MEDECIN       FAC         MALADIE       CABINET M DOC0009820       Monsieur DOC0009820 KIT       date de prescription         Accident causé par un tiers       Image: Comparison on the second of the second of the second | TURE                   |
|----------------------------------------------------------------------------------------------------|------------------------|
| NATURE D'ASSURANCE ET PARCOURS DE SOINS       MEDECIN       FAC         MALADIE       Image: CABINET M DOC0009820 KIT       date de prescription         Accident causé par un tiers       Image: Non       N° ADELI: 99700098207       date de prescription         URGENCE       Entente préalable       Entente préalable       Entente préalable                                                                                                    | TURE                   |
| MALADIE       CABINET M DOC0009820       date de prescription         Accident causé par un tiers       Image: Cabinet processes       Monsieur DOC0009820 KIT       date de prescription         WRGENCE       Monsieur DOC0009820       Monsieur DOC0009820       Entente préalable                                                                                                    | •                      |
| URGENCE Entente préalable                                                                                                    | -                      |
|                                                                                                    | •                      |
| Non concerné Actes non soumis                                                                                                    |                        |
| ACTES EFFECTUES                                                                                                    |                        |
|                                                                                                    |                        |
| Actes pré-paramétrés Actes NGAP Actes CCAM Date Acte He                                                                                                    | ono. Dépass. Total     |
| Acte Indemnités de déplacement                                                                                                    |                        |
| Date Quantité Lettre clef Coefficient 📃 Forfait de déplacement IK IKM IKS                                                                                                    |                        |
| 16/03/2020 1 1,00 A domicile 0 0 0                                                                                                    |                        |
| GS<br>HAjorations<br>HN<br>IC<br>IC                                                                                                    |                        |
| Férié IVE                                                                                                    |                        |
| Urgence KC                                                                                                    |                        |
|                                                                                                    |                        |
| consellées KTH                                                                                                    |                        |
| ORT                                                                                                    |                        |
| MajqSES ectionnée(s)                                                                                                    | TOTAL 0,00             |
| Dépassement TC Remboursement TTERS DAY                                                                                                    | ANT                    |
| Montant QualificatifdTCG Exonération 0-Pas d'exonération                                                                                                    |                        |
| 0,00 ICP                                                                                                    | se à CPAM de l Herault |
| Compléments TE2 Base de remboursement 0,00 Taux 0                                                                                                    | art obligatoire        |
| Entente préalable THP Date Montant remboursable 0,00                                                                                                    | arcongatoric           |
| Actes non soumis TSA Total (Actes + Dépassement) 0,00                                                                                                    |                        |
| V<br>V<br>Aiouter l'acte à la feuille de soins -> Il l'assuré(e) n'a nas navé la n                                                                                                    | art complémentaire 🚺   |
|                                                                                                    |                        |
| Feuille de Soins dégradée Date du jour 16/03/2020 📰 🧧 Feuille de Soins papier 🔚 Feuille de Soins                                                                                                    | electronique 🔕 Annuler |

*Mise à jour du 19/03 : prise en charge à 100% des actes de TC et TCG : passage en exo3 pour les actes en rapport avec COVID19. Les autres actes restent à 70%* 

*Mise* à jour 24/03 : prise en charge de tous les actes de TC et TCG pendant la pandémie, peu importe le contexte (covid ou pas).

Cliquez sur la liste déroulante Exonération et choisissez le 3 pour que l'acte passe à 100% et Ajoutez l'acte à la FSE.

| A.D.SION informatique | Date d'édition : 27/03/2020 | V 1.3 | Page : 8 - 12 |
|-----------------------|-----------------------------|-------|---------------|

| Facture Nº00000005 du 19/03/2020 - TEST Téléconsultation - 1 55 55 55                                                                                                    | 555 555 09 ×                                                                                                    |
|----------------------------------------------------------------------------------------------------|----------------------------------------------------------------------------------------------------|
| Option Affichage ? Aide                                                                                                    |                                                                                                    |
| NATURE D'ASSURANCE ET PARCOURS DE SOINS MEDECIN                                                                                                    | FACTURE                                                                                                    |
| MALADIE         CABINET M DOC000982           Accident causé par un tiers         V Non                                                                                                    | date de prescription                                                                                                    |
| URGENCE                                                                                                    | Entente préalable                                                                                                    |
| Non concerné N° FINESS                                                                                                    | Actes non soumis 💌 🔛                                                                                                    |
| ACTES EFECTIIES                                                                                                    |                                                                                                    |
|                                                                                                    |                                                                                                    |
| Actes pré-paramétrés Actes NGAP Actes CCAM                                                                                                    | Date Acte Hono. Dépass. Total                                                                                                    |
| Date       Quantité Lettre clef       Coefficient       Forfait de déplacement       IK       IKM       IKS         19/03/2020       1       TC       1,00       A domicile       0       0       0         Majorations       CRM       Majoration consultation régulée dimanche, férié et assimilé       •       •       •       •       •       •       •       •       •       •       •       •       •       •       •       •       •       •       •       •       •       •       •       •       •       •       •       •       •       •       •       •       •       •       •       •       •       •       •       •       •       •       •       •       •       •       •       •       •       •       •       •       •       •       •       •       •       •       •       •       •       •       •       •       •       •       •       •       •       •       •       •       •       •       •       •       •       •       •       •       •       •       •       •       •       •       •       •       •       • |                                                                                                    |
| conseillées MRT Majoration Provisoire Cliniciens                                                                                                    |                                                                                                    |
| Majoration(s) sélectionnée(s)                                                                                                    | TOTAL 0,00                                                                                                    |
| Dépassement Remboursement                                                                                                    | TIERS PAYANT                                                                                                    |
| Montant       Qualificatif de depense         0,00       Aucun         Compléments       Image: Complément au protocole ALD         Entente préalable       Date         Actes conformer au protocole ALD         Montant rent 7-Action de prévention                                                                                                    | <ul> <li>FSE en hors tiers-payant transmise à CPAM de l Herault</li> <li>L'assuré(e) n'a pas payé la part obligatoire</li> </ul> |
| Total (Actes + Dépassement)     23,00       Image: Second southing     Image: Second southing       Image: Second southing     Image: Second southing                                                                                                    | <ul> <li>Pas de part complémentaire</li> <li>L'assuré(e) n'a pas payé la part complémentaire</li> </ul>                          |
| Feuille de Soins sans Vitale                                                                                                    | le de Soins papier 🔄 Feuille de Soins electronique 🚺 Annuler                                                                     |

Validez le message qui indique que la FSE passe en mode Sesam sans Vitale. Si l'ADRi n'a pas été utilisée, un avertissement s'affiche aussi.

| Facture N <sup>+</sup> | 00000001 du 16/03/2020 - TEST Téléconsultation - 1 55 55 555 555 555 09                                                                                                    | × |  |  |  |  |  |
|------------------------|----------------------------------------------------------------------------------------------------|---|--|--|--|--|--|
|                        | Acte de télémédecine                                                                                                    |   |  |  |  |  |  |
|                        | Le mode dégradé n'étant pas autorisé, la facture sera réalisée en mode Sesam sans Vitale.                                                                                                    |   |  |  |  |  |  |
|                        | ОК                                                                                                    |   |  |  |  |  |  |
|                        |                                                                                                    |   |  |  |  |  |  |
|                        |                                                                                                    |   |  |  |  |  |  |
| Facture N°(            | 00000001 du 16/03/2020 - TEST Téléconsultation - 1 55 55 555 555 555 09                                                                                                    | × |  |  |  |  |  |
| Facture N°(            | 00000001 du 16/03/2020 - TEST Téléconsultation - 1 55 55 555 555 555 09<br>Acte de télémédecine                                                                                                    | × |  |  |  |  |  |
| Facture N°(            | 00000001 du 16/03/2020 - TEST Téléconsultation - 1 55 55 555 555 555 09<br>Acte de télémédecine<br>Vous n'avez utilisé ni la carte Vitale ni ADRi pour récupérer les droits AMO du bénéficiair<br>des soins. | × |  |  |  |  |  |

| Page : 9 - 12 | V 1.3 | Date d'édition : 27/03/2020 | A.D.SION informatique |
|---------------|-------|-----------------------------|-----------------------|
|---------------|-------|-----------------------------|-----------------------|

Si vous voulez mémoriser l'acte dans vos actes pré-paramétrés, cliquez à droite dans l'espace blanc sous l'acte et choisissez enregistrer la séance. L'acte est désormais mémorisé dans vos actes pré-paramétrés.

| Facture N°00000005 du 19/03,<br>Option Affichage ? Aide     | 2020 - TEST Téléconsultation - 1 55 55 55                                                                          | 555 555 09                     | ×                                                                                 |
|-------------------------------------------------------------|----------------------------------------------------------------------------------------------------|--------------------------------|-----------------------------------------------------------------------------------|
| NATURE D'ASSURANCE ET PARCOURS                              | DE SOINS MEDECIN                                                                                                   |                                | FACTURE                                                                           |
| MALADIE<br>Accident causé par un tiers 🛛 Non                | CABINET M DOC0009820<br>Monsieur DOC0009820 KI<br>N° ADEL: 9700098207<br>N° Facturation: 001008200                 | date de prescriptio            | n 🚺                                                                               |
| URGENCE                                                     |                                                                                                    | Entente préalable              |                                                                                   |
| Non concerné                                                | Nº FINESS                                                                                                    | Actes non soumis               | -                                                                                 |
|                                                             | ACTES EFFECTUES                                                                                                    |                                |                                                                                   |
| Actes pré-paramétrés Actes                                  | NGAP Actes CCAM                                                                                                    | Date Acte                      | Hono, Dépass, Total                                                               |
| Acte<br>Date Quantité Lettre clef Coefficient<br>19/03/2020 | Indemnités de déplacement<br>Forfait de déplacement IK IKM IKS<br>A domicile 0 0 0 0 0 0 0 0 0 0 0 0 0 0 0 0 0 0 0 | 19/03/2020 TC                  | 23,00 0,00 23,00                                                                  |
| Nuit     Férié     Urgence     Majoration     conseillées   | •                                                                                                    | 2                              | Affichage détaillé<br>Supprimer l'acte sélectionné<br>Modifier l'acte sélectionné |
| Majoration(s) sélectionnée(s)                               |                                                                                                    | ' s                            | Supprimer tous les actes                                                          |
| Dépassement<br>Montant Qualificatif de dépense<br>0,00      | Remboursement<br>Exonération 0-Pas d'exonération 🔻                                                                 | FSE en hors tiers-payant tr    | Saisie des montants AMC<br>Enregistrer la séance<br>ansmise a CPAM de Therault    |
| Compléments 🚺                                               | Base de remboursement 0,00 Taux 0                                                                                  | 📃 L'assuré(e) n'a pas pay      | é la part obligatoire                                                             |
| Actes non soumis                                            | Total (Actes + Dépassement) 0,00                                                                                   | Pas de part complémentaire     | 3                                                                                 |
|                                                             | Ajouter l'acte à la feuille de soins ->                                                                            | 📄 L'assuré(e) n'a pas payé     | é la part complémentaire 🚺                                                        |
| euille de Soins sans Vitale                                 | Date du jour 19/03/2020                                                                                            | e de Soins papier 🔚 Feuille de | Soins electronique                                                                |

ATTENTION : le passage en 100% exo3 des actes de téléconsultation concerne tous les actes de télémédecine, en rapport ou non avec le COVID, et ce pendant la durée de l'épidémie. L'acte n'étant pas par défaut exonéré, il faudra à chaque fois re-choisir l'exo 3, y compris si l'acte est pré-enregistré.

|    | Actes pré-paramétrés | Act            | es NGAP | Act                    | es CCAM                  |      | Date     |
|----|----------------------|----------------|---------|------------------------|--------------------------|------|----------|
|    | Acte                 | Montant        | Total   | Complé                 | ments                    | 19/0 | 3/2020 Т |
| тс |                      | 23,00          | 23,00   | Date de la séance      | 19/03/2020               |      |          |
|    |                      |                |         | IT F                   |                          |      |          |
|    |                      |                |         | Γ N                    |                          |      |          |
|    |                      |                |         | Г мси                  |                          |      |          |
|    |                      |                |         |                        |                          |      |          |
|    |                      |                |         |                        |                          |      |          |
|    |                      |                |         |                        |                          |      |          |
|    |                      |                |         |                        |                          |      |          |
|    |                      |                |         | T TDR                  |                          |      |          |
|    |                      |                |         |                        | <u> </u>                 |      |          |
|    |                      |                |         | Eorfait déplacemen     | THE TRA TRS              | '    |          |
|    |                      |                |         |                        |                          |      |          |
|    |                      |                |         | Qualificatif de dépens | e                        |      |          |
|    |                      |                |         | Aucun                  | -                        |      | FSE en l |
|    |                      |                |         | Exonération            |                          |      |          |
|    |                      |                | _       | 3-Soins particuliers e | xonérés 🔽                |      | L'assur  |
|    |                      |                |         | 0-Pas d'exonération    |                          |      |          |
|    |                      |                |         | 4-Acte conforme au p   | orotocole ALD            |      |          |
|    | Costion dos actos    | Mico à jour de | l'acto  | 7-Action de préventio  | n                        |      |          |
| 1  | Gestion des actes    | mise a jour de | acte    |                        | Telefille die sollike es |      | L accur  |

| A.D.SION informatique | Date d'édition : 27/03/2020 | V 1.3 | Page : 10 - 12 |
|-----------------------|-----------------------------|-------|----------------|

Pour faire le tiers-payant et que le patient ne règle rien, cochez l'option L'assuré n'a pas payé la part obligatoire. (sauf si facturation avec dépassement alors vous décidez si le patient règle tout ou juste le dépassement).

| Date          | Acte            | Hono.        | Dépass.      | Total |
|---------------|-----------------|--------------|--------------|-------|
| 19/03/2020 TC |                 | 23,00        | 0,00         | 23,00 |
|               |                 |              | TOTAL        | 23,00 |
|               | TIERS           | PAYANT       |              |       |
| FSE en tier   | s-payant transm | ise à CPAM ( | de l Herault |       |
| 🔽 L'assuré(   | e) n'a pas pay  | é la part ob | oligatoire   | ]     |
| Pas de part   | complémentaire  |              |              |       |
| L'assuré(e    | e) n'a pas payé | é la part co | mplémenta    | ire 🔟 |

Validez la FSE.

Si votre logiciel de téléconsultation (pour la vidéo) vous indique un n° de vidéo sécurisée, indiquez son identifiant dans la fenêtre qui suit. Sinon, cliquez sur Pas de vidéo sécurisée.

| Facture N°( | 00000005 du 19/03/2020 - TEST Téléconsultation - 1 55 55 555 555 09                                                                                                    | × |
|-------------|----------------------------------------------------------------------------------------------------|---|
| 1           | Si une vidéo sécurisée a été utilisée dans le cadre de la<br>téléconsultation,<br>veuillez saisir le numéro 'identification de la connexion.<br>(composé de 1 à 14 chiffres) |   |
|             |                                                                                                    |   |
|             | Pas de vidéo sécurisée Valider la saisie                                                                                                    |   |

Il n'y a pas de justificatif à transmettre à la CPAM comme ce serait le cas en dégradé.

| Page : 11 - 12 | V 1.3 | Date d'édition : 27/03/2020 | A.D.SION informatique |
|----------------|-------|-----------------------------|-----------------------|
|----------------|-------|-----------------------------|-----------------------|

Vérifiez que vous êtes bien en exo3 et que le reste à régler au praticien correspond à ce que vous voulez encaisser.

|                                                                                                    | Règlement                                                     |                         |                        |                          |                   |                                                                                    |                       |
|----------------------------------------------------------------------------------------------------|---------------------------------------------------------------|-------------------------|------------------------|--------------------------|-------------------|------------------------------------------------------------------------------------|-----------------------|
|                                                                                                    | Récapitulatif<br>Facture Nº 00000005<br>TEST Téléconsultation | du <b>19/0</b> 3        | 8 <b>/ 2020</b> FSE sa | ans Vitale<br>01/01/2000 | (<br>N            | CABINET M DOC0009<br>DOC0009820 KIT<br>N° ADELI: 99700098<br>° Facturation: 001008 | 1820<br>207<br>3200   |
| and and a start of the                                                                                                    | Date                                                          | Acte                    | Honoraire              | Exonération              | Part AMO          | Part AMC                                                                           | Part Patient          |
| 1º                                                                                                    | 19/03/2020 TC                                                 |                         | 23,00 :                | 100% Exo 3               | 23,0              | 0 0,00                                                                             | 0,00€                 |
| Contraction of the second                                                                                                    | CPAM de l Herault                                             |                         |                        |                          | A régler par la j | oart obligatoire                                                                   | 23,00                 |
|                                                                                                    |                                                               |                         |                        |                          | A régler par la j | oart complémentaire                                                                | 0,00                  |
|                                                                                                    | FSE en tiers-payant                                           |                         |                        |                          | Reste à régler a  | u praticien                                                                        | 0,00                  |
|                                                                                                    | Pas de part complément                                        | taire                   |                        |                          | TOTAL             |                                                                                    | 23,00                 |
|                                                                                                    | N° :                                                          | Commentaire :           |                        |                          |                   |                                                                                    |                       |
|                                                                                                    | Règlement<br>Lieu de réalisation des acte<br>A Régler par :   | es : Cabinet<br>Patient | ▼<br>▼ TEST            | Télécor                  | nsultation        | Gestion des act           Sans gestion des                                         | es HN<br>s règlements |
| and the second second se | Chèque                                                        | Espèce                  | 🔘 Car                  | rte bancaire             | 🔘 Gra             | atuit                                                                              | O Différé             |
| minimum                                                                                                    | Banques                                                       | •                       | V Enregistre           | er le mode de règlement  | t du payeur Monta | nt Dû                                                                              | 0,00                  |
|                                                                                                    | N° de chèque :                                                |                         | Date de dépot :        |                          | ) Monta           | nt Réglé                                                                           | 0,00                  |
| Feuille de soins ré                                                                                                    | alisée                                                        |                         |                        |                          | Annı              | ler                                                                                | Valider               |